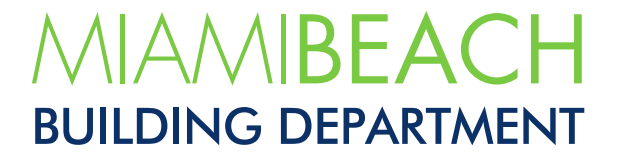

## Submitting a Building Department Records Request via CSS

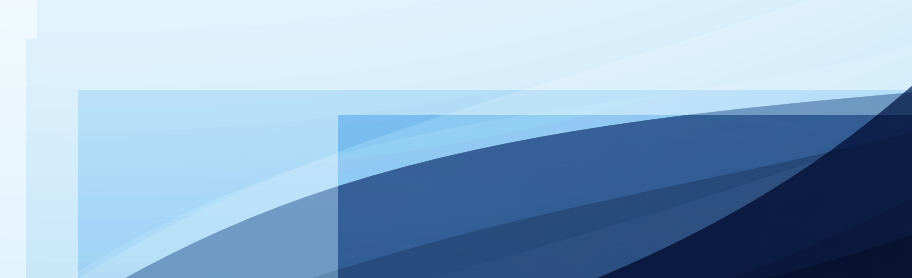

1. Go to <u>https://www.miamibeachfl.gov/city-hall/building/</u> and click on the <u>Citizen Self Service</u> (<u>CSS</u>) icon within Related Resources.

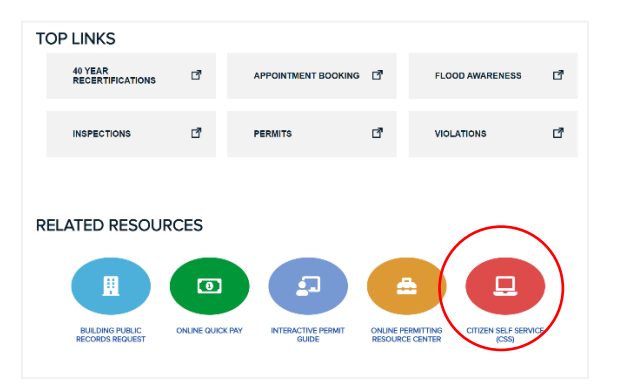

2. Login to begin the process (Skip to #8). If you do not have a CSS account, click Login/Sign Up>Sign Up to create an account.

| MIAMIBEACH                          |      |       | CITIZEN SE                | LF SERVICE                                        |                                    |                |                 |
|-------------------------------------|------|-------|---------------------------|---------------------------------------------------|------------------------------------|----------------|-----------------|
|                                     | Home | Apply | Fee Estimator             | Pay Invoices                                      | Search Q                           | Canndar 0      | Login/Sign Up 🔻 |
| Log In<br>Jugin Sign Lip<br>Service |      | SEarc | in permits, pians, i<br>C | nspections and c<br>Search All Ri<br>Make a Quick | oue cases bas<br>ecords<br>Payment | ea on Keywora. |                 |
| 8                                   |      |       |                           |                                                   |                                    | •              |                 |
| Permits                             |      | Pla   | ins                       |                                                   |                                    | Code Cases     |                 |

3. Enter your email address and click Next. You will receive an email to confirm you email address.

|                            | CITIZEN | SELF S | SERVICE       |        |
|----------------------------|---------|--------|---------------|--------|
|                            | Home    | Apply  | Fee Estimator | Pay Iı |
| Registration               |         |        |               |        |
| Step 1 of 4: Email Address |         |        |               |        |
| Email johndoe@jdmail.com   | Next    |        |               |        |

4. From the email, click **Confirm**.

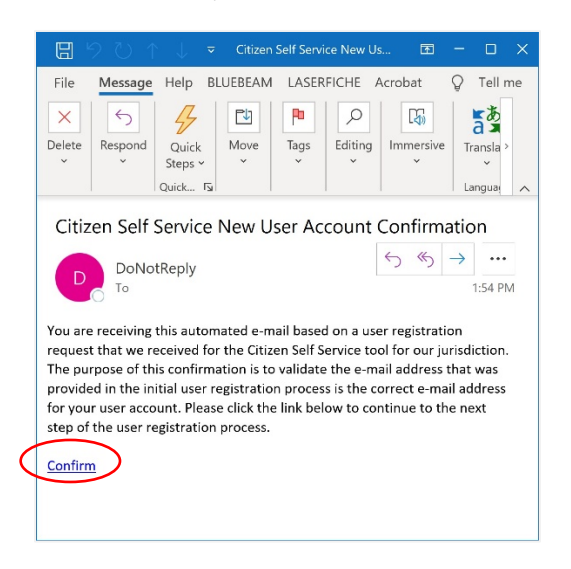

5. Enter a user name and password. Then, click the check box next to "**I'm not a robot**" and lcik **Next**.

| Registration                   |                   |           |
|--------------------------------|-------------------|-----------|
| Step 2 of 4: Login information |                   |           |
| (                              | not a robot       | *REQUIRED |
| * Username                     | jdoe123           |           |
| * Password                     |                   |           |
|                                | Sirong            |           |
| * Confirm Password             |                   |           |
| Email                          | johndoe@gmail.com |           |
|                                | Next              |           |

6. Enter your **First** and **Last** name. **Company** is optional. Select your **Contact Preference** and click **Next**.

| Registration                   |                   |           |
|--------------------------------|-------------------|-----------|
| Step 3 of 4: Personal Info     |                   |           |
|                                |                   | *REQUIRED |
| * First Name                   | John              |           |
| Middle Name                    |                   |           |
| * Last Name                    | Doe               |           |
| Company                        |                   |           |
| * Contact Preference           | Email             |           |
| * Email Address                | johndoe@gmail.com |           |
| Additional Contact Information |                   |           |
|                                | Next              |           |

7. Enter your address and select the **Address Type**. Then, click **Submit**.

| Registration         |                      |           |
|----------------------|----------------------|-----------|
| Step 4 of 4: Address |                      |           |
|                      |                      | *REQUIRED |
| Country Type         | US ~                 |           |
| * Street Number      | 1/00                 |           |
| Street Name          | Convention Center Dr |           |
| Unit Or Suite        |                      |           |
| City                 | Miami Beach          |           |
| State                | FL V                 |           |
| Postal Code          | 33139                |           |
| * Address Type       | Mailing Address      |           |
|                      | Back Submit          |           |

8. Click Apply for Permits Online.

| C      C      C | ch MBV x — Building   City of Mi x — Ch CSS<br>ices.mlamibeachfl.gov/energovprod/selfservice#/ | 🗙 🔤 Records Menagem: 🗙 🗎 🛅 CSS                                                                                                    | ×   + − 5 ×<br>Si St= Si S …                                                                                              |
|----------------------------------------------------------------------------------------------------|------------------------------------------------------------------------------------------------|----------------------------------------------------------------------------------------------------|----------------------------------------------------------------------------------------------------|
| MIAMIBEACH                                                                                                    | CITIZEN SELF SERVICE                                                                           |                                                                                                    | Good Morning, Guest                                                                                                    |
|                                                                                                    | Home Apply Fee Estimator Pay<br>All payments that are not honexed by the bank for ANY r        | Invoices Search Q, Calendar o Login/Sign Up •<br>cason will result in finits and panalities.                                                                             | < 11 >                                                                                                    |
|                                                                                                    | Welcome to Miami Be                                                                            | ach Citizen Self Service(CSS)                                                                                                    |                                                                                                    |
|                                                                                                    | Sisarch permits, plans, inspect                                                                | ions and code cases based on keyword.<br>ch All Records                                                                                                    |                                                                                                    |
|                                                                                                    | T Make                                                                                         | a Quick Payment                                                                                                    |                                                                                                    |
| 8                                                                                                    |                                                                                                | Ο                                                                                                    | 0                                                                                                    |
| Apply for Permits<br>Search for Permits<br>Search for Permits<br>Foliancia Permit Less<br>Foliancia Permit Locie<br>Ordine Permitting Resource Center                                                                                                    | Plans<br>Apply for Plans Online<br>Search for an invisiong Plan<br>Estimate Plan free          | Code Cases<br>Scarch for Code Cases<br>Papor ta Company<br>Special Master Cases<br>Special Master Cases<br>Special Master Cases Special and genuts<br>Request an involce | Licensing<br>Apply for a Buriness Tax Receipt Online<br>Search for Italianus Lax Receipts<br>Sim U or Pay Your Resort Tax |
|                                                                                                    | Additio                                                                                        | nal Resources<br>son how-to-use, click here.                                                                                                    |                                                                                                    |

9. Look for **Building – Records Requests** and click **Apply**.

| My files OneDrive 🗙                                    | 🏟 Miami Beach MBV 🗙                                       | - Building   City of MI 🗙                                                                                                    | Application Assistan x                                                                                                    | Records Manageme 🗙 📗                                                                              | D c22             | ×   + | - | 6 | × |
|--------------------------------------------------------|-----------------------------------------------------------|----------------------------------------------------------------------------------------------------|----------------------------------------------------------------------------------------------------|---------------------------------------------------------------------------------------------------|-------------------|-------|---|---|---|
| $   \leftrightarrow                                  $ | https://eservices.miamib                                  | achfl.gov/EnerGovProd/SelfServi                                                                                                    | ce/#/applicationAssistant?se                                                                                                    | ctionName=All&modul                                                                               | eld=28:categoryNa | 10 SE | ¢ |   |   |
| MIAMIBEACH                                             |                                                           | CITIZEN SELF SERVICE                                                                                                    |                                                                                                    |                                                                                                   |                   |       |   |   |   |
|                                                        |                                                           | Home Apply Fee Estimator                                                                                                    | Pay Invoices Search Q Cale                                                                                                    | ndar 0 Login/Sign Up ♥                                                                            |                   |       |   |   |   |
|                                                        | Application Assistant                                     |                                                                                                    |                                                                                                    |                                                                                                   |                   |       |   |   |   |
|                                                        | Search for application names and                          | ywords                                                                                                    |                                                                                                    |                                                                                                   |                   | ۹     |   |   |   |
|                                                        | 48 AI                                                     | k≥ Trending E                                                                                                    | Business Tax Receipt                                                                                                    |                                                                                                   | D PLANS           |       |   |   |   |
|                                                        | > Show Categories                                         |                                                                                                    |                                                                                                    |                                                                                                   |                   |       |   |   |   |
|                                                        | Building Online Application<br>Category Name:<br>Building | BOA)<br>Description:<br>Please use this application for any new<br>permits. These have their own application<br>only enter information. St<br>entered. There is a \$50 (non-refundab) | Building and Fire permit requests. No<br>ons. NO documents or plans are to bo<br>("will review and generate a permit<br>e) processing fee that is credited to th | D revisions or MEP sub-<br>cuploaded on this BOA<br>based on the information<br>re actual permit. | Αρτίγ             |       |   |   |   |
| <                                                      | Building – Records Request<br>Category Name<br>Building   | - Records Bequests<br>Description:<br>Building - Records Requests - Records                                                                                                    | Requests                                                                                                    |                                                                                                   | Apply             |       |   |   |   |
|                                                        | Commercial Building(Inclue<br>Category Name:<br>Building  | ng Condo) - A/C exact change out<br>Description:<br>Exact Change out of an A/C Unit. You of                                                                                           | ust upload a signed and rotarized pe                                                                                                    | mit application, a cost                                                                           | Apply             |       |   |   |   |

10. Click Add Location.

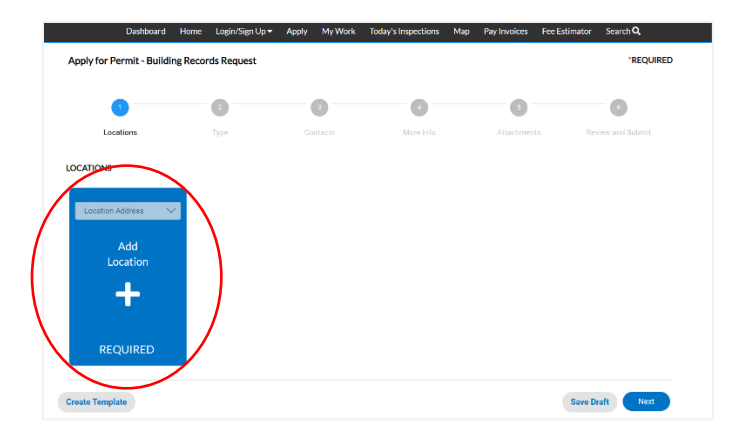

11. Search for the address you wish to get records for and click **Add** and then click **Next**.

|                                                                                                    | n                                                                                                    |                                                                                                    |                                                                                                    |                    |              |                                  |       |              |                |                                                                                                    |
|----------------------------------------------------------------------------------------------------|----------------------------------------------------------------------------------------------------|----------------------------------------------------------------------------------------------------|----------------------------------------------------------------------------------------------------|--------------------|--------------|----------------------------------|-------|--------------|----------------|----------------------------------------------------------------------------------------------------|
|                                                                                                    |                                                                                                    |                                                                                                    |                                                                                                    |                    |              |                                  |       |              |                |                                                                                                    |
| dd Location                                                                                                    |                                                                                                    |                                                                                                    |                                                                                                    |                    |              |                                  |       |              |                |                                                                                                    |
|                                                                                                    |                                                                                                    |                                                                                                    |                                                                                                    |                    |              |                                  |       |              |                |                                                                                                    |
| Address P                                                                                                    | Parcel                                                                                                    |                                                                                                    |                                                                                                    |                    |              |                                  |       |              |                |                                                                                                    |
|                                                                                                    |                                                                                                    |                                                                                                    |                                                                                                    |                    |              |                                  |       |              |                |                                                                                                    |
|                                                                                                    |                                                                                                    |                                                                                                    |                                                                                                    |                    |              |                                  |       |              |                |                                                                                                    |
| ld Address As                                                                                                    | Location Add                                                                                                    | ress 🗸                                                                                                    |                                                                                                    |                    |              |                                  |       |              |                |                                                                                                    |
|                                                                                                    |                                                                                                    |                                                                                                    |                                                                                                    |                    |              |                                  |       |              |                |                                                                                                    |
| Search Ent                                                                                                    | ter Manually                                                                                                    |                                                                                                    |                                                                                                    |                    |              |                                  |       |              |                |                                                                                                    |
|                                                                                                    |                                                                                                    |                                                                                                    |                                                                                                    |                    |              |                                  |       |              |                |                                                                                                    |
| ddress Informa                                                                                                    | ation                                                                                                    |                                                                                                    |                                                                                                    |                    |              |                                  |       |              |                |                                                                                                    |
| arch 1700 conve                                                                                                    | ention center                                                                                                    | dr                                                                                                    | ٩                                                                                                    | •                  |              |                                  |       |              |                |                                                                                                    |
| Address                                                                                                    |                                                                                                    |                                                                                                    |                                                                                                    |                    |              |                                  |       |              |                | A                                                                                                    |
| 1700 CONVENT                                                                                                    | ION CENTER                                                                                                    | DR 1ST FL                                                                                                    | Miami Beach, FL 3                                                                                                    | 33139              |              |                                  |       |              | <u> </u>       | Add                                                                                                    |
| 1700 CONVENT                                                                                                    | ION CENTER                                                                                                    | DR 2ND FL                                                                                                    | . Miami Beach, FL                                                                                                    | 33139              |              |                                  |       |              |                | Acd                                                                                                    |
| 1700 CONVENT                                                                                                    | ION CENTER                                                                                                    | DR 3RD FL                                                                                                    | Miami Beach, FL                                                                                                    | 33139              |              |                                  |       |              |                | Add                                                                                                    |
| 1700 CONVENT                                                                                                    | ION CENTER                                                                                                    | DR 4TH FL                                                                                                    | Miami Beach, FL                                                                                                    | 33139              |              |                                  |       |              |                | Acd                                                                                                    |
| 1700 CONVENT                                                                                                    | ION CENTER                                                                                                    |                                                                                                    | ION Miami Beach,                                                                                                    | FL 33139           |              |                                  |       |              |                | Add                                                                                                    |
| 1700 CONVENT                                                                                                    | ION CENTER                                                                                                    | DRROWN                                                                                                    | 4iami Beach, FL 33                                                                                                    | 3139               |              |                                  |       |              |                | Acd                                                                                                    |
| esults per page 1                                                                                                    | 10 🗸 1-                                                                                                    | óofó <                                                                                                    | < < <mark>1</mark> >                                                                                                    | >>                 |              |                                  |       |              |                |                                                                                                    |
| esults per page 1                                                                                                    | 10 🗸 1-<br>Dashboard                                                                                                    | 6 of 6                                                                                                    | < < 1 >                                                                                                    | >><br>Apply        | My Work      | Today's Inspections              | Мар   | Pay Invoices | Fee Estimato   | or Search <b>Q</b>                                                                                                    |
| esults per page 1<br>D                                                                                                    | 10 👽 1-<br>Dashboard<br>nit - Buildin                                                                                                    | Home                                                                                                    | < < 1 ><br>Login/Sign Up •<br>s Request                                                                                                    | >><br>Apply        | My Work      | Today's Inspections              | Мар   | Pay Invoices | Fee Estimato   | or Search <b>Q</b><br>"REQUII                                                                                                    |
| esults per page 1<br>D<br>Apply for Perm                                                                                                    | 10 🗸 1-<br>Dashboard<br>nit - Buildin                                                                                                    | 6 of 6 ( )<br>Home ( )<br>Ig Records                                                                                                    | < < 1 ><br>Login/Sign Up +<br>s Request                                                                                                    | Apply              | My Work      | Today's Inspections              | Мар   | Pay Invoices | - Fee Estimato | or SearchQ<br>*REQUII                                                                                                    |
| esults per page 1<br>D<br>Apply for Perm<br>Location                                                                                                    | 10 V 1-<br>Dashboard<br>nit - Buildin                                                                                                    | éofé <<br>Home<br>g Records                                                                                                    | < < 1 ><br>Login/Sign Up +<br>5 Request                                                                                                    | >><br>Apply<br>Con | My Work<br>3 | Today's Inspections              | Мар   | Pay Invoices | Fee Estimato   | or Search Q.<br>•REQUII<br>©<br>Review and Submit                                                                                                    |
| esults per page 1<br>Apply for Perm<br>Location                                                                                                    | 10 V 1-<br>Dashboard<br>nit - Buildin                                                                                                    | 6 of 6 <                                                                                                    | < < 1 ><br>Login/Sign Up +<br>s Request                                                                                                    | >><br>Apply<br>Con | My Work      | Today's Inspections              | . Мар | Pay Invoices | Fee Estimato   | or Search Q.<br>*REQUII<br>8<br>Review and Submit                                                                                                    |
| Exuits per page T<br>C<br>Apply for Perm<br>Location<br>DCCATIONS                                                                                                    | 10 V 1-<br>Dashboard<br>nit - Buildin                                                                                                    | 6 of 6 <                                                                                                    | < < 1 ><br>Login/Sign Up +<br>s Request                                                                                                    | >><br>Apply<br>Con | My Work<br>3 | Today's Inspections              | Мар   | Pay Invoices | Fee Estimate   | or SearchQ<br>•REQUI<br>©<br>Review and Submit                                                                                                    |
| Exults per page []                                                                                                    | 0 V 1-<br>Dashboard<br>nit - Buildin                                                                                                    | 6 of 6 S                                                                                                    | < < 1 →<br>Lopin/Sign Up →<br>s Request                                                                                                    | Apply<br>Con       | My Work      | Today's Inspections              | Мар   | Pay Invoices | Fee Estimate   | or Search Q<br>*REQUI                                                                                                    |
| Controls                                                                                                    | 10 V 1-<br>Dashboard<br>nit - Buildin<br>ns                                                                                                    | 6 of 6 <                                                                                                    | < < 1 ><br>Login/Sign/Up ><br>s Request                                                                                                    | >><br>Apply<br>Con | My Work      | Today's Inspections              | Мар   | Pay Invoices | Fee Estimate   | or Search Q<br>'REQUII<br>@<br>Review and Submit                                                                                                    |
| esuits per page<br>Apply for Perrr<br>Location<br>DCATIONS<br>Type: Location<br>170000001                                                                                                    | 10 V 1-<br>Nashboard<br>nit - Buildin<br>ns<br>on Address<br>VENTION<br>RD FI Marrie                                                                                                    | 6 of 6 <                                                                                                    | < < 1 ><br>Login Sign Up ><br>s Request                                                                                                    | >><br>Apply<br>Con | My Work      | Today's Inspections              | Мар   | Pay Invoices | Fee Estimate   | or Search Q<br>"REQUIL<br>Review and Submit                                                                                                    |
| Esuits per page T<br>E<br>Apply for Perm<br>Location<br>COCATIONS<br>Type: Location<br>1700 CONI<br>CENTER DR 3<br>Beach. F1                                                                                                    | 0 V 1-<br>Dashboard<br>nit - Buildin<br>ns<br>on Address<br>VENTION<br>RD FL Miamin<br>(23139                                                                                                    | Home gRecords                                                                                                    | c < 1 > Login/Sign Up  s Request 2 ype cation Address Add                                                                                                    | Apply<br>Con       | My Work      | Today's Inspections              | Мар   | Pay Invoices | Fee Estimate   | or SearchQ,<br>rEQUII<br>@<br>Review and Submit                                                                                                    |
| Esuits per page T<br>D<br>Apply for Perrr<br>Location<br>CCATIONS<br>Type: Location<br>CCATIONS<br>Type: Location<br>CCATIONS<br>Type: Location<br>DCCATIONS<br>CCATIONS<br>CCATIONS                                                                                                    | 0 V 1-<br>Dashboard<br>nit - Buildin<br>ns<br>on Address<br>VENTION<br>RD FL Miami<br>133139<br>dress 12                                                                                                    | 6 of 6 <                                                                                                    | Calion Address Calion Address Calion Addres Calion Address Calion Address Calion | Apply<br>Con       | My Work      | Today's Inspections              | Мар   | Pay Invoices | Fee Estimate   | or SearchQ,<br>'REQUI<br>To Search Q<br>To Search Q<br>Search Q<br>Searc |
| Controls                                                                                                    | 20 VENTION<br>RD FL Miami<br>1 33139                                                                                                    | Home in the second second seco | cation Address                                                                                                    | Apply<br>Con       | My Work      | Today's Inspections              | Мар   | Pay Involces | Fee Estimate   | vr Search Q.<br>*REQUII<br>@<br>Review and Submit                                                                                                    |
| Control of the second second s                                                                                                    | 1     Dashboard     init - Buildin     init - Buildin     ins     vention     RO FL Miami     133139     dress ©     lumber     ownen                                                                                                    | 6016 C                                                                                                    | cation Address                                                                                                    | >><br>Apply<br>Con | My Work<br>a | Today's Inspections              | Мар   | Pay Involces | Fee Estimato   | or searchQ<br>recount<br>Tecrow and Sobert                                                                                                    |
| Control Control Contro                                                                                                    | Ashboard     Anit - Buildin     nit - Buildin     ns     On Address VENTION     RD FL Mian     Ja3139     dress      kumber     wooce     wooce                                                                                                    | Home I grecords                                                                                                    | c < 1 2 Login Sign Up • s Request 2 ype cation Address Add Location •                                                                                                    | >><br>Apply<br>Con | My Work      | Today's Inspections<br>More Info | Мар   | Pay Involces | Fee Estimate   | or SearchQ,<br>REQUI                                                                                                    |
| Control of the second second s                                                                                                    | 1     1     1     1     1     1     1     1     1     1     1     1     1     1     1     1     1     1     1     1     1     1     1     1     1     1     1     1     1     1     1     1     1     1     1     1     1     1     1     1     1     1     1     1     1     1     1     1     1     1     1     1     1     1     1     1     1     1     1     1     1     1     1     1     1     1     1     1     1     1     1     1     1     1     1     1     1     1     1     1     1     1     1     1     1     1     1     1     1     1     1     1     1     1     1     1     1     1     1     1     1     1     1     1     1     1     1     1     1     1     1     1     1     1     1     1     1     1     1     1     1     1     1     1     1     1     1     1     1     1     1     1     1     1     1     1     1     1     1     1     1     1     1     1     1     1     1     1     1     1     1     1     1     1     1     1     1     1     1     1     1     1     1     1     1     1     1     1     1     1     1     1     1     1     1     1     1     1     1     1     1     1     1     1     1     1     1     1     1     1     1     1     1     1     1     1     1     1     1     1     1     1     1     1     1     1     1     1     1     1     1     1     1     1     1     1     1     1     1     1     1     1     1     1     1     1     1     1     1     1     1     1     1     1     1     1     1     1     1     1     1     1     1     1     1     1     1     1     1     1     1     1     1     1     1     1     1     1     1     1     1     1     1     1     1     1     1     1     1     1     1     1     1     1     1     1     1     1     1     1     1     1     1     1     1     1     1     1     1     1     1     1     1     1     1     1     1     1     1     1     1     1     1     1     1     1     1     1     1     1     1     1     1     1     1     1     1     1     1     1     1     1     1     1     1     1     1     1     1     1     1     1     1     1     1     1     1     1     1     1     1 | 6016 C                                                                                                    | c < 1 2 Login/SignUp s Request 2 2 2 2 Cation Address Add Location 4                                                                                                    | >><br>Apply<br>Con | MyWork       | Today's Inspections              | Мар   | Pay Invoices | Fee Estimate   | v SearchQ<br>*REQUI                                                                                                    |
| Contractions<br>Contractions<br>Contr | 0 v 1- v 1- v 1- v 1- v 1- v 1- v 1- v 1                                                                                                    | 6676 C                                                                                                    | <ul> <li>c &lt; 1</li> <li>Login/SignUp+</li> <li>s Request</li> <li>spectra Address</li> <li>Add</li> <li>Location</li> <li>Add</li> <li>Location</li> </ul>                                                                                                    | >><br>Apply<br>Com | My Work      | Today's Inspections              | Мар   | Pay Involces | Fee Estimate   | vr SearchQ<br>*REQUII<br>@<br>Review and Submit                                                                                                    |
| C C C C C C C C C C C C C C C C C C C                                                                                                    | 0 1 1 1 1 1 1 1 1 1 1 1 1 1 1 1 1 1 1 1                                                                                                    | Home I Grand Control Control C | c < 1 2 Login Sign Up + s Request cation Address Add Location                                                                                                    | >><br>Apply<br>Com | My Work      | Today's Inspections              | Мар   | Pay Involces | Fee Estimato   | Y SearchQ<br>'REQUI                                                                                                    |

12. In the Description field, enter the description of the records you are requesting and click **Next**. Then, click **Next** again.

| Dashboard                                                                                                    | Home Login/Sign Up 🔻                                                                                                    | Apply MyWork 1                                                                                                    | Foday's Inspections Mag                                                                                                    | Pay Invoices Fee Est<br>Fee Est                                                                                             | stimator Search <b>Q</b>                                                                                         |
|----------------------------------------------------------------------------------------------------|----------------------------------------------------------------------------------------------------|----------------------------------------------------------------------------------------------------|----------------------------------------------------------------------------------------------------|----------------------------------------------------------------------------------------------------|----------------------------------------------------------------------------------------------------|
| pply for Permit - Build                                                                                                    | ing Records Request                                                                                                    |                                                                                                    |                                                                                                    |                                                                                                    | *REQUIRED                                                                                                    |
| 0                                                                                                    | 2                                                                                                    | •                                                                                                    | 0                                                                                                    | 6                                                                                                    | 6                                                                                                    |
| Locations                                                                                                    | Туре                                                                                                    | Contacts                                                                                                    | More Info                                                                                                    | Attachments                                                                                                    | Review and Submit                                                                                                |
| RMIT DETAILS                                                                                                    |                                                                                                    |                                                                                                    |                                                                                                    |                                                                                                    |                                                                                                    |
| ease be advised that, pursu<br>ised to the state or any of i<br>e possession of any agency<br>nsultations or portions the<br>the Florida Constitution.                | ant to Florida Statutes 281.30<br>ts political subdivisions, and in<br>; including <i>all</i> records, informa<br>reof relating directly to or rev | 01 and 119.071(3)(a), inform<br>formation relating to the se<br>tion, photographs, audio an<br>ealing such systems or infor | nation relating to the securi<br>curity or firesafety system:<br>d visual presentations, sche<br>mation are confidential and | ty or firesafety systems for<br>a for any privately owned or<br>matic diagrams, surveys, re<br>d exempt from Fla. Statute : | any property owned by or<br>leased property which is in<br>commendations, or<br>119.07 and Section 24(a), Art. I |
| Permit Type                                                                                                    | Duilding Records Request                                                                                                    | $\sim$                                                                                                    |                                                                                                    |                                                                                                    |                                                                                                    |
| Description                                                                                                    | Need floor plans.                                                                                                    |                                                                                                    | )                                                                                                    |                                                                                                    |                                                                                                    |
| Valuation                                                                                                    |                                                                                                    |                                                                                                    |                                                                                                    |                                                                                                    |                                                                                                    |
|                                                                                                    |                                                                                                    |                                                                                                    |                                                                                                    |                                                                                                    |                                                                                                    |
|                                                                                                    |                                                                                                    |                                                                                                    |                                                                                                    |                                                                                                    |                                                                                                    |
| Back Create Templ                                                                                                    | late                                                                                                    |                                                                                                    |                                                                                                    |                                                                                                    | Save Draft Next                                                                                                  |
| Back Create Templ                                                                                                    | late                                                                                                    |                                                                                                    |                                                                                                    |                                                                                                    | Save Draft Next                                                                                                  |
| Greate Templ                                                                                                    | ate                                                                                                    |                                                                                                    |                                                                                                    |                                                                                                    | Save Draft Next                                                                                                  |
| Bask Create Templ<br>Dashboar                                                                                                    | l <mark>ate</mark><br>d Home Login/Sign Up                                                                                                    | ✓ Apply MyWork                                                                                                    | Today's Inspections Ma                                                                                                    | up PayInvoices Fee E                                                                                                    | Save Draft Next                                                                                                  |
| Create Templ<br>Dashboar<br>Apply for Permit - Buil                                                                                                    | d Home Login/Sign Up-V                                                                                                    | ❤ Apply MyWork                                                                                                    | Today's Inspections Ma                                                                                                    | up Pay Invoices Fee E                                                                                                    | Save Draft Next Stimator Search Q, 'REQUIRED                                                                     |
| Create Templ Dashboar Apply for Permit - Buil                                                                                                    | ate<br>d Home Login/Sign Up<br>Iding Records Request                                                                                               | ▼ Apply MyWork                                                                                                    | Today's Inspections Ma                                                                                                    | ap Pay Invoices Fee E                                                                                                    | Save Draft Next<br>Stimator Search Q<br>'REQUIRED                                                                |
| Create Templ<br>Dashboar<br>Apply for Permit - Buil<br>Eccations                                                                                                    | d Home Login/Sign Up:<br>Iding Records Request                                                                                                    | <ul> <li>Apply My Work</li> <li>3</li> <li>Contacts</li> </ul>                                                              | Today's Inspections Ma<br>More Info                                                                                          | ip Pay Invoices Fee E<br>3<br>Attachments                                                                                   | Save Draft Ned Stimator Search Q REQUIRED                                                                        |
| Create Templ<br>Dashboar<br>Apply for Permit - Buil<br>Locations<br>CONTACTS                                                                                          | d Home Login/Sign Up-<br>Iding Records Request                                                                                                    | <ul> <li>Apply My Work</li> <li>Ontacts</li> </ul>                                                                          | Today's Inspections Ma<br>Coday's Inspections<br>More Info                                                                   | 10 Pay Invoices Fee E<br>3<br>Attachmenta                                                                                   | Save Draft Next Stimator Search Q 'REQUIRED C Review and Submit                                                  |
| Dashbaar<br>Dashbaar<br>Apply for Permit - Buil<br>Cocations<br>CONTACTS                                                                                              | ate d Home Login/Sign Up- Iding Records Request                                                                                                    | • Apply MyWork<br>3<br>Contacts                                                                                             | Today's Inspections Ma<br>More Info                                                                                          | p Pay Invoices Fee E                                                                                                    | Save Draft Next<br>stimator Search Q<br>"REQUIRED<br>@<br>Review and Submit                                      |
| Create Templ<br>Dashboar<br>Apply for Permit - Buil<br>Cocations<br>CONTACTS<br>Applicant                                                                             | ate d Home Login/Sign Up- lding Records Request                                                                                                    | • Apply MyWork<br>3<br>Contacts                                                                                             | Today's Inspections M<br>More Info                                                                                           | p Pay Involces Fee E                                                                                                    | Save Draft Nest<br>Stimator Search Q.<br>"REQUIRED<br>@<br>Review and Bubmit                                     |
| Create Templ<br>Dashboar<br>Apply for Permit - Buil<br>Contracts                                                                                                    | d Home Login/Sign Up-<br>Iding Records Request                                                                                                    | • Apply MyWork<br>0<br>Contacts                                                                                             | Today's Inspections M<br>More Info                                                                                           | p PayInvoices Fee E<br>3<br>Attachments                                                                                     | Save Draft Net<br>Stimator Search Q<br>"REQUIRE<br>@<br>Review and Submit                                        |
| Create Templ<br>Dashboard<br>Apply for Permit - Buil<br>Cocations<br>CONTACTS                                                                                         | d Home Login/Sign Up-<br>Iding Records Request                                                                                                    | Apply MyWork      Contacts                                                                                                  | Today's Inspections M<br>More Info                                                                                           | p PayInvoices Fee E<br>3<br>Attachments                                                                                     | Save Draft Next<br>Stimator Search Q<br>"REQUIRE<br>@<br>Review and Submit                                       |
| Create Templ<br>Dashboar<br>Apply for Permit - Buil<br>Eccations<br>CONTACTS<br>Applicant<br>Victor Armendariz (Y<br>1700 Convention Cent<br>Miami Beach, FL, USA, 33 | d Home Login/SignUp:<br>Iding Records Request<br>Type<br>Type<br>Applicant<br>Add<br>Contact<br>Add<br>Contact                                     | <ul> <li>Apply My Work</li> <li>Omacts</li> </ul>                                                                           | Today's Inspections M<br>More Info                                                                                           | 10 Pay Invoices Fee E<br>3<br>Attachments                                                                                   | Save Draft Net<br>stimator Search Q<br>"REQUIRE<br>@<br>Review and Submit                                        |
| Create Templ<br>Dashboan<br>Apply for Permit - Buil<br>Eccations<br>CONTACTS<br>Applicant<br>Victor Armendariz (YC<br>1700 Convention Cent<br>Mami Beach, FL, USA, 32 | ate<br>d Home Login/SignUp:<br>Iding Records Request<br>Type<br>Type<br>Applicant<br>Add<br>Contact<br>Add<br>Contact<br>+                         | <ul> <li>Apply My Work</li> <li>Contacts</li> </ul>                                                                         | Today's Inspections M<br>More Info                                                                                           | 9 Ray Invoices Fee E<br>3<br>Attachments                                                                                    | Save Draft Net<br>stimator Search Q<br>"REQUIRED<br>©<br>Review and Submit                                       |

Select the checkbox(es) for the type of record(s) you are requesting. If requesting a copy of plans to present at the job site for ongoing inspections, select the Lost Plans checkbox and enter the permit number within the Lost Plans text field. Select your preferred delivery option; Prints, CD or Online Delivery. Then, click Next.

|           |                                                                                                    |   |                       | •         |   |         |
|-----------|----------------------------------------------------------------------------------------------------|---|-----------------------|-----------|---|---------|
|           |                                                                                                    |   |                       |           |   |         |
| Locations | Туре                                                                                                    |   | Contacts              | More Info |   |         |
| MORE INFO |                                                                                                    |   |                       |           |   |         |
|           |                                                                                                    |   |                       |           |   |         |
|           | Request Type                                                                                            |   | Plans - All Available |           |   | Top   f |
|           |                                                                                                    |   | Floor Plans Only      |           |   |         |
|           |                                                                                                    | 0 | Certificate of Occup  | ancy      |   |         |
|           |                                                                                                    | 0 | Permit History Repo   | rt        |   |         |
|           |                                                                                                    |   | Inspection History R  | leport    |   |         |
|           |                                                                                                    |   | Building Recertificat | lon       |   |         |
|           |                                                                                                    |   | Open Violations Rep   | oort      |   |         |
|           |                                                                                                    |   | Building Card         |           |   |         |
|           |                                                                                                    |   | Lost Plans            |           |   |         |
|           |                                                                                                    |   | Permit Application    |           |   |         |
|           | Certified Copy                                                                                          |   |                       |           |   |         |
|           | Certified Copy                                                                                          |   |                       |           |   |         |
|           | Certified Copy<br>Lost Plans Permit No:<br>Permit Application No:                                       |   |                       |           |   |         |
|           | Certified Copy Lost Plans Permit No: Permit Application No: Request Type Other                          |   |                       |           |   |         |
|           | Certified Copy<br>Lost Plans Permit No:<br>Permit Application No:<br>Request Type Other<br>Prints       |   |                       |           |   |         |
|           | Certified Copy<br>Lost Plans Permit No:<br>Permit Application No:<br>Request Type Other<br>Prints<br>CD |   |                       |           | / |         |

14. Click **Next** to skip this step.

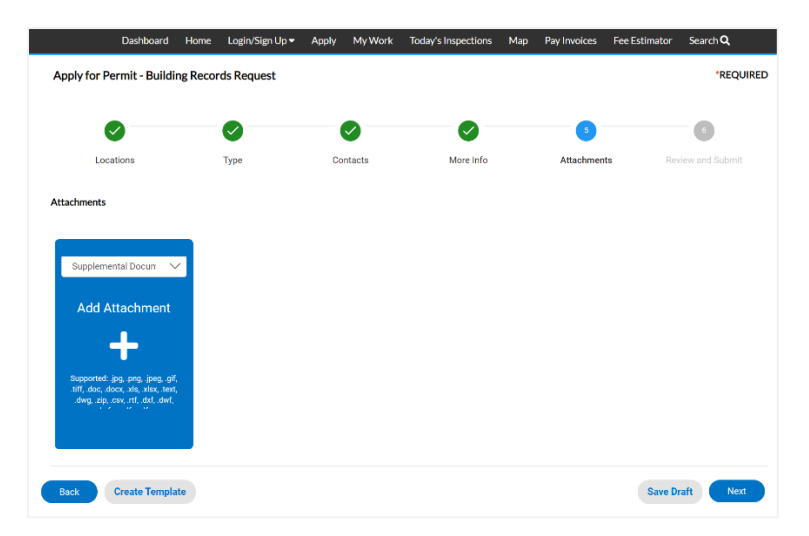

15. Then, click **Submit**.

|            | <b>v</b>                  | <b>V</b>          |             | <u> </u>          | <b>v</b>                | <b>v</b>           | •              |         |
|------------|---------------------------|-------------------|-------------|-------------------|-------------------------|--------------------|----------------|---------|
| L          | ocations                  | Туре              | Co          | intacts           | More Info               | Attachme           | nts Review and | Submit  |
|            |                           |                   |             |                   |                         |                    | •              | Submi   |
| Locations  |                           |                   |             |                   |                         |                    |                |         |
|            | Location Address          |                   | 1700 CON    | VENTION CE        | NTER DR 3RD FL Mlam     | il Beach, FL 33139 |                |         |
|            | Parcel Number             |                   | 02322700    | 00090             |                         |                    |                |         |
| Basic Info |                           |                   |             |                   |                         |                    |                |         |
|            | Туре                      |                   | Building Re | cords Reque       | t                       |                    |                |         |
|            | Description               |                   | Need floor  | plans.            |                         |                    |                |         |
|            | Valuation<br>Applied Date |                   | 09/14/202   | 1                 |                         |                    |                |         |
|            | Appried Date              |                   | 07/14/202   |                   |                         |                    |                |         |
| Contacts   |                           |                   |             |                   |                         |                    |                |         |
|            | Applicant                 |                   | Victor Arm  | endariz           |                         |                    |                |         |
|            |                           |                   | 1700 Com    | ention Cente      | r, Miami Beach, FL, USA | , 33139            |                |         |
| More Info  |                           |                   |             |                   |                         |                    | Top            | fain Me |
|            |                           | Request Type      | P           | lans - All Availa | ble                     |                    |                |         |
|            |                           |                   | E F         | loor Plans Only   |                         |                    |                |         |
|            |                           |                   |             | ertificate of Or  | cupancy                 |                    |                |         |
|            |                           |                   |             | ispection History | ry Report               |                    |                |         |
|            |                           |                   | B           | uilding Recerti   | fication                |                    |                |         |
|            |                           |                   | 0 0         | pen Violations    | Report                  |                    |                |         |
|            |                           |                   | B           | uilding Card      |                         |                    |                |         |
|            |                           |                   | • b         | ost Plans         |                         |                    |                |         |
|            |                           |                   | D           | ermit Applicati   | on                      |                    |                |         |
|            |                           | Certified Copy    |             |                   |                         |                    |                |         |
|            | Lost                      | Plans Permit No:  |             |                   |                         |                    |                |         |
|            | Permi                     | t Application No: |             |                   |                         |                    |                |         |
|            | Re                        | quest Type Other  |             |                   |                         |                    |                |         |
|            |                           | Prints            |             |                   |                         |                    |                |         |
|            |                           | CD                |             |                   |                         |                    |                |         |
|            |                           |                   |             |                   |                         |                    |                |         |
|            |                           | Online Delivery   |             |                   |                         |                    |                |         |

16. Lastly, a Building Records Request number is issued. You will be notified via email once your records request is complete.

|                                                |                                                |                                   | addata mika                                                           |                                        | roday sinspectione | : Мар      | Pay Invoices | Fee Estimator                 | Junior of |
|------------------------------------------------|------------------------------------------------|-----------------------------------|-----------------------------------------------------------------------|----------------------------------------|--------------------|------------|--------------|-------------------------------|-----------|
| ✓ Your permit application                      | was submitted                                  | successfully.                     |                                                                       |                                        |                    |            |              |                               |           |
| lermit Number BBB210                           | NE100                                          |                                   |                                                                       |                                        |                    |            |              |                               |           |
| ermit Number, BKK210                           |                                                |                                   |                                                                       |                                        |                    |            |              |                               |           |
| Internet Explorer 11                           | is required to u                               | use the eReview                   | s portal.                                                             |                                        |                    |            |              |                               |           |
| ermit Details Tab Elements                     | Main Menu                                      |                                   |                                                                       |                                        |                    |            |              |                               |           |
| Type:                                          | Building Rec<br>Request                        | ords                              | s                                                                     | itatus:                                | Initial            |            | Proj         | ect Name:                     |           |
| IVR Number:                                    | 137595                                         |                                   | Applied                                                               | Date:                                  | 09/14/2021         |            | Ŀ            | isue Date:                    |           |
| District:                                      | CCC                                            |                                   | Assign                                                                | ied To:                                |                    |            | Ex           | pire Date:                    |           |
|                                                |                                                |                                   | Valu                                                                  | uation:                                | \$0.00             |            | Final        | ized Date:                    |           |
| Description:                                   | Need hoor pi                                   |                                   |                                                                       |                                        |                    |            |              |                               |           |
| Summary Locations Progress                     | Fees                                           | Inspections                       | eReviews Atta                                                         | schments<br>cflow                      | Contacts           | Sub-Record | ls More Info | Available Acti                | ons       |
| Electription:<br>Summary Locations<br>Progress | Fees<br>0%                                     | Inspections                       | eReviews Atta<br>Work                                                 | schments<br>cflow                      | . Contacts         | Sab-Recon  | is More Info | Available Action              | ons       |
| Exemption:<br>Exermany Locations<br>Progress   | Fees                                           | O Bldg - Re                       | eitenviews Atta<br>Work<br>cords request revie<br>mit and Change Sta  | schments<br>cflow<br>sw<br>atus to "Is | Contacts<br>ssued* | Sub-Record | is More Info | Available Acti                | ons       |
| Progress                                       | Fees Fees Completed In Progress Not Started    | Bildg - Re     Issue Per          | eReviews Atta<br>Work<br>cords request revie<br>mit and Change Sta    | schments<br>cflow<br>sw<br>atus to "Is | Contacts           | Sub-Recov  | is More Info | Available Acti                | ons       |
| Progress<br>Fees                               | Fees Fees Pees Pees Pees Pees Pees Pees        | Inspections O Bidg-Re O Issue Per | eReviews Atta<br>Work<br>cords request revie<br>mit and Change Sta    | cflow<br>sw<br>atus to "Is             | Contacts           | Sub-Recov  | is More Info | Available Activ<br>No Actions | ons       |
| Progress<br>Fees<br>\$0.00                     | Fees Fees O% Coupleted In Prograss No: Started | Inspections O Bidg-Re O Issue Per | etteniews Atta<br>Work<br>contis request revie<br>mnit and Change Sta | schments<br>cflow<br>sw                | Contacts           | Sub-Record | Is More Info | Available Activ               | ons       |